## **PdfBinder - Klientinstallation**

Bläddra fram mappen som valdes till "Mapp för nätlicensfil". I mappen hittar du filen PdfBinder\_Client.exe som är installationsprogrammet för klienten.

| 1 Startbild                                                                                                    | 🔡 InstallShield Wizard för l                                                                                                    | 😸 InstallShield Wizard för PdfBinder                                                                                          |  |  |  |
|----------------------------------------------------------------------------------------------------|----------------------------------------------------------------------------------------------------|----------------------------------------------------------------------------------------------------|--|--|--|
| 1. Suitona                                                                                                    | ELCC<br>EL & CAD Consulting                                                                                                    | Välkommen till InstallShield Wizard för<br>PdfBinder                                                                          |  |  |  |
|                                                                                                    |                                                                                                    | InstallShield(R) Wizard kommer att installera PdfBinder på<br>datorn. Klicka på Nästa för att fortsätta.                      |  |  |  |
| 副 InstallShield Wizard för PdfBinder                                                                                                    |                                                                                                    | Varning! Programmet är skyddat av svensk och internationell<br>upphovsrättslagstiftning samt av internationella konventioner. |  |  |  |
| Licensavtal<br>Läs noggrant igenom följande licensavta                                                                                                    | ı.                                                                                                    |                                                                                                    |  |  |  |
| Licensavtal PdfBinder<br>1 PARTER<br>1.1 Med licensgivaren förstås Smålands EL                                                                                                    | & CAD Consulting AB och med licens                                                                                                    | akåt Nästa > Ångra                                                                                                    |  |  |  |
| 2 LICENSOBJEKT     2.1 Med licensobjekt enligt detta avtal avs<br>dokumentation i den form och med angivna <b>3 UPPLÅTELSE AV LICENS</b> 3.1 Licensgivaren upplåter genom detta av<br>licensobiektet i näringsverksamhet. Rättinh        I dag accepterar vilkoren i licensavtalet.)       Jag accepterar inte vilkoren i licensavtalet. | es datorprogram i detta paket jämte<br>specifikationer som följer av bilagd i<br>rtal en icke exklusiv, ej överlåtbar, r<br>et som nu sägs uppkommer genom a | <ul> <li>därtill hörande nformation.</li> <li>ätt att nyttja</li> <li>Skriv ut</li> </ul>                                     |  |  |  |
|                                                                                                    | <mark>≤ Bakåt Nästa &gt;</mark>                                                                                                    | Ånora                                                                                                    |  |  |  |
|                                                                                                    | 🔚 😸 InstallShield Wizard för                                                                                                    | PdfBinder 🔀                                                                                                    |  |  |  |
|                                                                                                    | Kundinformation<br>Fyll i dina uppgifter.                                                                                                    |                                                                                                    |  |  |  |
| <b>3. Kundinformation</b><br>Fyll i användaruppgifterna                                                                                                    | An <u>v</u> ändarnamn:<br>Användarnamn<br>Organisation:<br>Organisation                                                                                      |                                                                                                    |  |  |  |
|                                                                                                    | InstallShield —                                                                                                    | < <u>B</u> akåt Nästa > Ångra                                                                                                 |  |  |  |

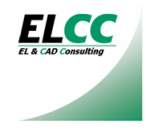

4. Välj typ av installation 😸 InstallShield Wizard för PdfBinder x Om du Acrobat Distiller Installationstyp installerad, eller kommer ELCO Välj den typ av installation som bäst motsvarar dina behov. installera ska du välja översta alternativet. Välj installationstyp. Saknar du Acrobat Distiller Acrobat Distiller-stödd installation kan du kostnadsfritt Programmets standardfunktioner installeras med stöd för Acrobat installera GhostScript och 1 Distiller. använda för PDFkonverteringar. Är du osäker GhostScript-stödd installation kan du välja att installera Programmets standardfunktioner installeras med stöd för GhostScript. båda med komplett installation. Komplett installation Komplett. Stöd för både Acrobat Distiller och GhostScript. Samtliga programfunktioner kommer installeras. 🛃 InstallShield Wizard för PdfBinder x Klar att installera programmet Ångra Nästa > <u>ELCC</u> Programmet kan nu installeras. Klicka på Bakåt om du vill granska eller ändra någon inställning. Klicka på Avbryt för att avsluta installationen. 5. Installera programmet för Installera programmet för: Välj vilka som ska kunna köra programmet 🚱 Någon som använder datorn (samtliga användare) Endast mig (Användarnamn) InstallShield -1.9 😸 InstallShield Wizard för PdfBinder - 0 **-**× Installerar PdfBinder Programfunktionerna som du har valt installeras. 6. Installationsförlopp Vänta medan InstallShield Wizard installerar PdfBinder. Det kan ta några minuter. Status: InstallShield < <u>B</u>akåt Ångra Nästa >

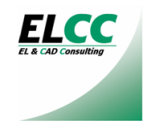

| 7. Ange licensuppgifter<br>Licensnummer ska vara sexsiffrigt<br>numeriskt. Licensnyckel ska vara 8<br>tecken alfabetiskt. Versaler och gemener<br>måste vara rätt.<br>Licenskod ska vara tre grupper med<br>hexadecimala nummer åtskilda av<br>mellanslag | Ange licensuppgifter |                                                               |                                    |                  |
|----------------------------------------------------------------------------------------------------|----------------------|---------------------------------------------------------------|------------------------------------|------------------|
|                                                                                                    | EL & CAD Consulting  | Licensnummer:<br>Licensnyckel:<br>Licenskod:<br>Nätlicensfil: | 000000<br>AaBbCcDd<br>123456 12345 | 6 123456         |
|                                                                                                    |                      |                                                               | Spara                              | Hoppa över       |
|                                                                                                    | sinfo@elcc.se        |                                                               | 😂 ht                               | tp://www.elcc.se |

Om licensuppgifterna angavs korrekt vid en eventuell nätverksinstallationen föreslås här samma uppgifter. Klicka i så fall "Hoppa över". Om licensuppgifterna behöver modifieras gör du det och klickar "Spara" för att lagra licensfilen.

| 8. Installationen slutförd.              |                                                                                              |  |  |  |
|------------------------------------------|----------------------------------------------------------------------------------------------|--|--|--|
| 🖞 InstallShield Wizard för PdfBinder 🛛 💌 |                                                                                              |  |  |  |
| ELCC<br>EL & CAD Consulting              | InstallShield Wizard slutförd                                                                |  |  |  |
|                                          | InstallShield Wizard har installerat PdfBinder. Klicka på Slutför<br>för att avsluta guiden. |  |  |  |
|                                          |                                                                                              |  |  |  |
|                                          |                                                                                              |  |  |  |
|                                          | < <u>B</u> akåt <b>Slutför</b> Ångra                                                         |  |  |  |

## 9. Skapa lokala skrivaren till fil med namnet PdfBinder

Instruktioner för detta finner du i dokumentet **"Skapa PdfBinder-skrivaren"** som det installeras en ikon för i programgruppen i Windows startmeny.

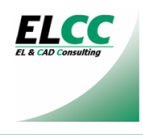